## Buyer Portal Dashboard Overview

Last Modified on 05/28/2025 3:49 am EDT

## V1.0

## Overview

The Buyer Portal Dashboard offers an industry-standard, modern experience designed for efficiency and ease of use. As a buyer, you will enjoy a refined and intuitive user interface, ensuring seamless navigation and instant access to critical insights.

With its latest theme and enhanced visual appeal, the dashboard not only elevates usability but also provides a personalized and dynamic view of your key procurement metrics. Designed for speed and precision, it empowers you to make informed decisions effortlessly while enjoying a sleek, polished experience like never before.

This next-generation, industry-standard dashboard is more than just a visual upgrade, it's a powerful tool that brings data-driven decision-making to your fingertips.

As you log in to the Genpact AP Advance, you land on the following page:

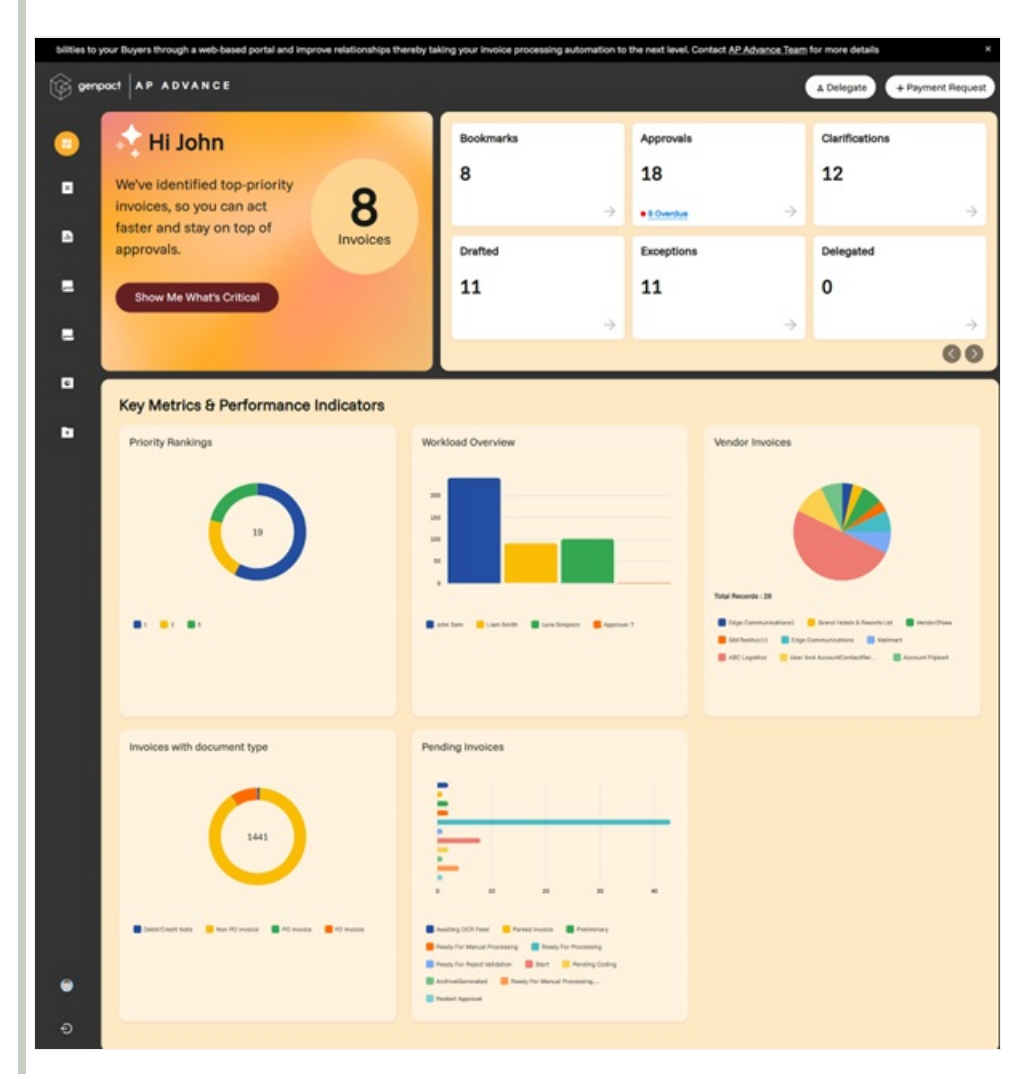

Key features

• Quick access to high-priority invoices: You can quickly access the shortlisted high-priority invoices by AI, positioned at the forefront of the dashboard. This functionality gives you visibility of the shortlisted high-priority

invoices.

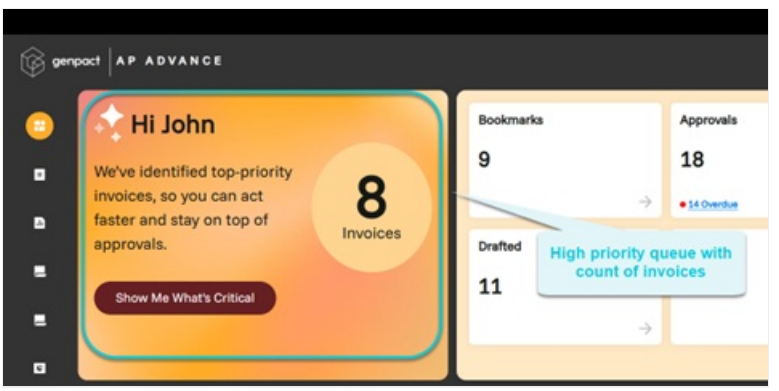

Click on the invoice count to open the invoice list view.

| Genport AP ADVANCE |                 |                     |                              |                     |                     |                     |                         |                  | & Delegate            |         |
|--------------------|-----------------|---------------------|------------------------------|---------------------|---------------------|---------------------|-------------------------|------------------|-----------------------|---------|
| •                  | ← Work Ite      | ems at a gl         | lance                        |                     |                     |                     |                         |                  |                       |         |
|                    | High Priority 8 | Bookmarks           | Approvals 18 Clarificat      | tions 12            |                     |                     |                         |                  |                       | :       |
|                    | Q, Search       |                     |                              |                     |                     |                     |                         | Bookmark (       | ) Refresh 〒 Filters 🛓 | Export  |
| •                  | Invoice 47      | Priority<br>Ranking | Priority Factor Reasoning +* | Priority at<br>Type | Created By ",<br>ID | Created Date in     | Currency in<br>ISO Code | Last<br>Modified | Last Modified Date    | Current |
| =                  | INV-00333059    |                     | Urgent comment, high amo     | BuyerPriority       | lwc UM              | 01/04/2025 12:11 PM | U.S. Dollar             | Iwc UM           | 01/04/2025 12:11 PM   | Pending |
| =                  | INV-00333071    |                     | Critical vendor and urgent c | BuyerPriority       | lwc UM              | 01/04/2025 12:11 PM | U.S. Dollar             | lwc UM           | 01/04/2025 12:11 PM   | Pending |
| -                  | INV-00342786    |                     | Urgent request, high amoun   | BuyerPriority       | Iwc UM              | 01/04/2025 12:11 PM | U.S. Dollar             | Iwc UM           | 01/04/2025 12:11 PM   | Pending |
|                    | INV-00333066    |                     | Urgent comment, high amo     | BuyerPriority       | lwc UM              | 01/04/2025 12:11 PM | U.S. Dollar             | lwc UM           | 01/04/2025 12:11 PM   | Pending |
| D                  | INV-00333068    | 2                   | Urgent comment, high amo     | BuyerPriority       | lwc UM              | 01/04/2025 12:11 PM | U.S. Dollar             | Iwc UM           | 01/04/2025 12:11 PM   | Pending |
|                    | INV-00333065    | 5                   | Low amount, non-critical ve  | BuyerPriority       | lwc UM              | 01/04/2025 12:11 PM | U.S. Dollar             | lwc UM           | 01/04/2025 12:11 PM   | Pending |
|                    | INV-00333061    | 5                   | Low amount, non-critical ve  | BuyerPriority       | Iwc UM              | 01/04/2025 12:11 PM | U.S. Dollar             | Iwc UM           | 01/04/2025 12:11 PM   | Pending |
|                    | INV-00333063    | 5                   | Low amount, non-critical ve  | BuyerPriority       | lwc UM              | 01/04/2025 12:11 PM | U.S. Dollar             | lwc UM           | 01/04/2025 12:11 PM   | Pending |

For more information on setup of this functionality, refer to this article.

- Banner with URLs: A banner is a rich media element that overlays a webpage, designed to capture attention. This functionality enhances the Buyer Portal by displaying an attractive banner on the dashboard screen. It allows the portal to broadcast important or critical announcements, including embedded URLs for easy access. For complete setup instructions, refer to the Banner on Dashboard Screen with URLs section in theGenpact AP Advance Buyer Portal Configuration Guide.docx. Additional configurations related to this feature are also available in the same guide.
- Delegate: With this feature, you can now send an invoice for approval to a delegate user, if the actual approver is not available. Delegation works for single approvers and group approvers. When an approver is not available, they can designate a user as delegated user to approve the invoices.

🖗 genpact 🗛 ADVANCE

For complete setup instructions, refer to the Enable delegation on new buyer portal section in the Genpact AP Advance Buyer Portal Configuration Guide.docx. Additional configurations related to this feature are also available in the same guide.

• Payment request: Payment Request provides users with a quick and seamless way to initiate payment requests directly from the dashboard. This user-friendly feature eliminates the need for navigating multiple screens, allowing for faster transaction processing and improved workflow efficiency. With just a single click, users can submit payment requests effortlessly, ensuring a smoother and more intuitive financial management experience.

G genpoct AP ADVANCE

A Delegate + Payment Request

+ Payment Re

A Dele

Click on Payment Request to navigate to the payment request creation page.

| genpact AP ADVANCE                |                        |   |                                   |   |                                        |    |                                | Delegate |
|-----------------------------------|------------------------|---|-----------------------------------|---|----------------------------------------|----|--------------------------------|----------|
| Create Payment Request            |                        |   |                                   |   |                                        |    | Cancel Server D                |          |
| 12 North Presi                    | Payment Request Header |   |                                   |   |                                        |    |                                | ^        |
| Institu Lite Bart generic         | Description .          |   | That MultiPlantat                 |   | Exception Research                     |    | m. Restautification            |          |
| institut PO datal                 | -Select-               | * | -Select-                          | * | -Select-                               | *  | -Select-                       | *        |
| Content Versions                  | Approved Catelline     |   | Exception History                 |   | Approval State                         |    | Eatsch-No.                     |          |
| ,                                 | Approved DateFime      | 8 | Enter Exception History here      |   |                                        |    | Batch No                       |          |
| No allachments added yet          |                        |   | Maximum character 131,872         |   |                                        |    |                                |          |
| Club On to use for add them here. | Invoice No             |   | BH To City O                      |   | Current State                          |    | accessa Control                |          |
|                                   | Invoice No             |   | Bill To City                      |   | -Select-                               | ٠  | access Control                 |          |
| 1                                 | Net Due Dete           |   | AP Beason for Freud               |   | Accountions                            |    | Process                        |          |
|                                   | -                      |   | -Select-                          | ٠ | Enter or select AccountLook            | Q, | AP.                            |          |
|                                   | Test                   |   | Requestor / Buyer                 |   | PO Numbers O                           |    | Plak                           |          |
|                                   | Test                   |   | Enter or select Requestor / Buyer | Q | PO Numbers                             |    |                                |          |
| R.                                | POF URL                |   | instice Type                      |   | Buyer/Text2                            |    | Vender                         |          |
|                                   | POF URL                |   | -Select-                          | * | BuyerTest2                             |    | Enter or select Vendor         | Q        |
|                                   | Early Payment Date O   |   | Current Approver                  |   | Approval Group                         |    | First Approver                 |          |
|                                   | Early Payment Date     | • | John Sam                          | × | Enter or select Approval Group         | Q  | Enter or select First Approver | Q,       |
|                                   | User Action            |   | Comment History O                 |   | AP Buyer Invoice Gener C               |    | OredispProcess                 |          |
|                                   | -Delect-               | * | Enter Comment History here        |   | Enter or select AP Buyer Invoice Owner | Q  |                                |          |
| )                                 |                        |   | Maximum character 13(,872         |   |                                        |    |                                |          |

For complete setup instructions, refer to the Create request buttons on the dashboard section in theGenpact AP Advance Buyer Portal Configuration Guide.docx. Additional configurations related to this feature are also available in the same guide.

• Queue cards: Take control of your workflow with configurable dashboard queue cards, designed for seamless access to essential work items. These dynamic cards enable users to filter and organize invoices effortlessly, ensuring a streamlined and efficient invoice management process. With tailored queue configurations, users can stay focused on priority tasks and boost productivity.

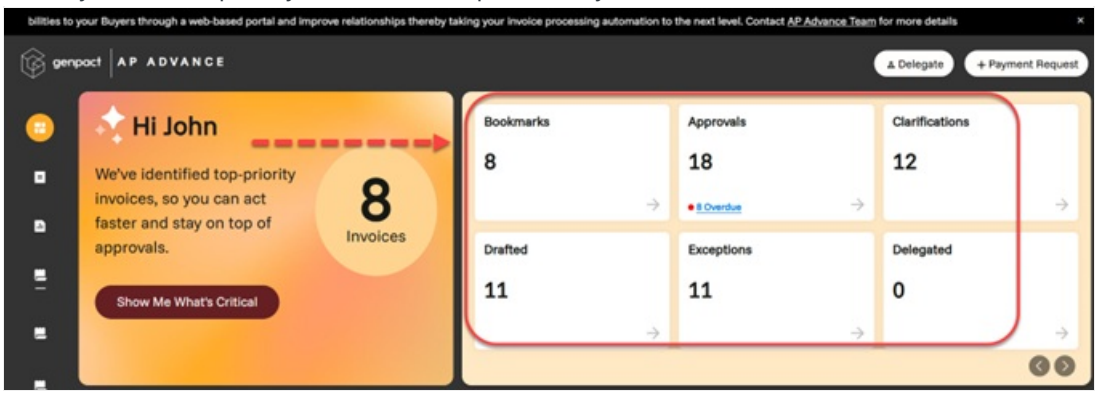

You can create queues for:

- Bookmarks: Quick access to frequently referenced invoices which are bookmarked/flagged.
- Approvals: Displays invoices awaiting your approval.
- Clarifications: Displays invoices that require additional information or input before further processing.
- Drafted: Lists invoices that are saved as drafts.
- Exceptions: Lists invoices that have encountered processing issues or validation errors and need manual intervention.
- Delegated: Shows invoices assigned to you through delegation, typically when acting on behalf of another user.

For complete setup instructions, refer to the Dashboard Components section in the Genpact AP Advance Buyer Portal Configuration Guide.docx. Additional configurations related to this feature are also available in the same guide.

• Responsive charts: Transform raw data into actionable insights with responsive charts tailored for buyers. These interactive, one-click drill-down charts provide an intuitive navigation experience, making data analysis effortless. Stay informed, track key metrics, and make data-driven decisions with dynamic visualizations right from the dashboard. Buyer Portal charts are fully configurable, allowing you to create, modify, and customize

visualizations based on your specific requirements.

| Extend self-service capa             | bilities to your Buyers through a web-based portal and improve re                                                                                                    | elationships thereby taking your invoice processing automation to |
|--------------------------------------|----------------------------------------------------------------------------------------------------|-------------------------------------------------------------------|
| () grant  1* 1571111                 |                                                                                                    | • Delegate • Payment Request                                      |
| •                                    | ÷                                                                                                    | $\rightarrow$ $\rightarrow$ $\rightarrow$                         |
| Key Metrics & Performance Indicators |                                                                                                    |                                                                   |
| Priority Rankings                    | Workload Overview                                                                                                    | Vendor Invoices                                                   |
| ·                                    | The second second secon | term termen factor term<br>terme                                  |
| Invoices with document type          | Pending Invoices                                                                                                    |                                                                   |
| • Particip Boline Billion Billion    | Forther Desire (Free Desired as Desired as D |                                                                   |
|                                      |                                                                                                    |                                                                   |

Following are the types of charts:

- Priority Rankings: Displays AI-ranked invoices based on priority.
- Workload Overview: Provides a user-wise breakdown of assigned tasks.
- Vendor Invoices: Categorizes invoices by vendor name for quick reference.
- Invoices with Document Type: Differentiates between PO and Non-PO invoices.
- Pending Invoices: Tracks invoices by current processing state.

For complete setup instructions, refer to the Understand dashboard and reports section in the Genpact AP Advance Buyer Portal Configuration Guide.docx. Additional configurations related to this feature are also available in the same guide.

• Seamless navigation with quick access Left panel: Enhance efficiency with the configurable Quick Access Left Panel, designed for effortless navigation. Instantly access key items without switching screens, saving time and streamlining your workflow. With just a click, users can jump between critical modules, ensuring a smooth and productive experience.

This panel is fully configurable, allowing users to personalize their navigation experience based on their specific needs.

- Dashboard: Instantly return to the main dashboard.
- Invoices: Direct access to all invoices.
- Purchase Orders: View and manage purchase orders with ease.
- GRNs: Quickly navigate to Goods Receipt Notes.
- SF Reports: Access Salesforce Reports for data insights.
- Buyer Reports: View reports tailored for buyers.
- Bulk Upload: Streamline operations with mass data uploads.
- Manage User Profile: Update and manage personal user settings.

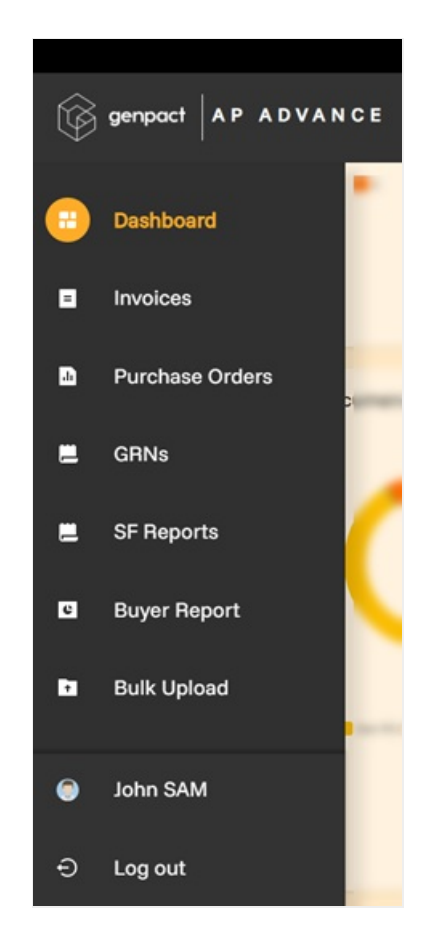

For complete setup instructions, refer to the Tabs Configuration section in the Genpact AP Advance Buyer Portal Configuration Guide.docx. Additional configurations related to this feature are also available in the same guide.